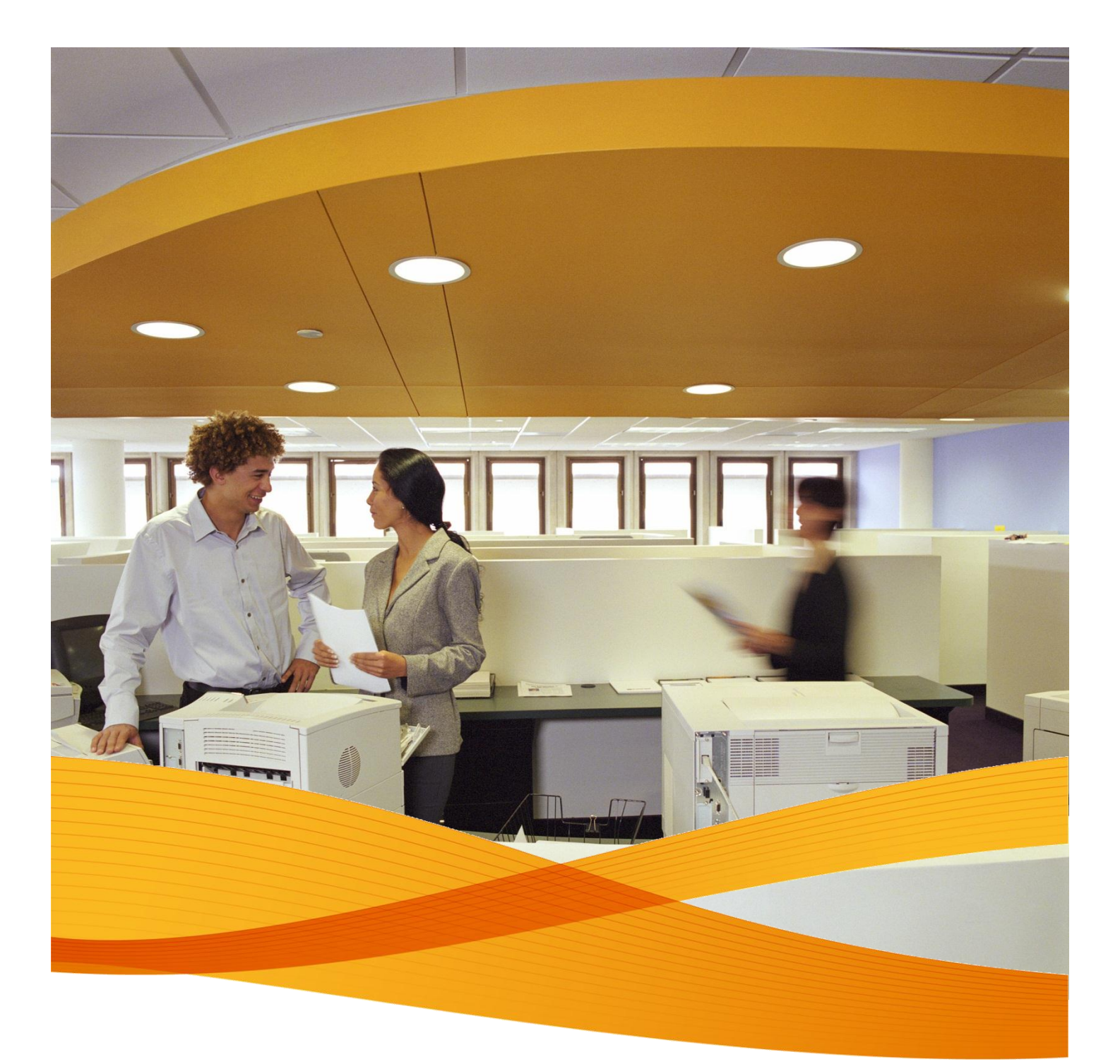

## Xerox Device Agent, XDA-Lite

Guía de instalación rápida

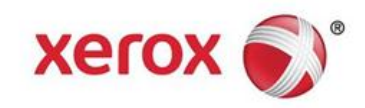

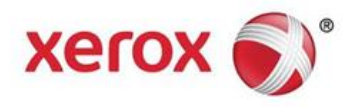

## Introducción a XDA-Lite

XDA-Lite es un software desarrollado para capturar datos de los dispositivos, con el objetivo primordial de enviar las lecturas automáticas de los contadores que se requieren para una facturación precisa. XDA-Lite le proporciona un conjunto de herramientas que le ayudarán a supervisar y gestionar los dispositivos de sus clientes de forma más eficiente y rentable.

**Plataformas compatibles con XDA-Lite:** Microsoft Windows® XP con Service Pack 3, Windows Server® 2003 con Service Pack 2, Windows Server® 2008 con Service Pack 1 y 2008 R2 con Service Pack 1, Windows® 7 Professional, Enterprise, y Ultimate, Windows Vista® Service Pack 2 Ultimate, Business, y Enterprise.

**Nota:** Se recomienda instalar XDA-Lite en un PC conectado a red o un servidor que esté continuamente conectado y tenga acceso a internet para evitar la pérdida de datos.

| File Downlo | ad - Security Warning                                                                                                    |
|-------------|----------------------------------------------------------------------------------------------------|
| Do you v    | want to run or save this file?                                                                                                    |
|             | Name: Xerox_Device_Agent_PE_(XDA_PE)_v3.10.27.exe<br>Type: Application, 700KB<br>From: transactions.services.xerox.com                                                                                                    |
| ٢           | Hun         Save         Cancel           While files from the Internet can be useful, this file type can potentially harm your computer. If you do not trust the source, do not run or save this software. What's the risk? |

Para descargar el software de XDA-Lite haga clic en el enlace www.xerox.com/remote services y seleccione el enlace de descarga gratuita "XDA-Lite".

Haga clic en RUN (Ejecutar) para iniciar la descarga.

| XDA Lite                                                                                     |                                                      |
|----------------------------------------------------------------------------------------------|------------------------------------------------------|
| 👔 Xerox Dev                                                                                  | <b>ice Agent</b><br>Lite                             |
| Select Language<br>English<br>Deutsch<br>Español<br>Français<br>Italiano<br>Português<br>日本語 |                                                      |
|                                                                                              | Install Cancel                                       |
| Version 3 10 27                                                                              | Convright © 2009 - 2012 Xerox Corporation All rights |

Seleccione el idioma deseado y a continuación haga clic en INSTALL (Instalar).

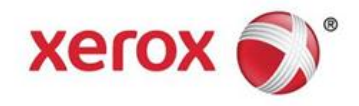

| XDA Lite                                                                | the second of the                                                                    |
|-------------------------------------------------------------------------|--------------------------------------------------------------------------------------|
| 👔 Xerox De                                                              | vice Agent<br>Lite                                                                   |
|                                                                         |                                                                                      |
|                                                                         |                                                                                      |
|                                                                         |                                                                                      |
|                                                                         |                                                                                      |
| Please wait while the file i                                            | s downloading                                                                        |
|                                                                         | Cancel                                                                               |
| Version 3 10 27                                                         | Convrinht © 2009 - 2012 Xerox Cornoration All rights                                 |
|                                                                         |                                                                                      |
| Xerox Corporation Setup V                                               | Vizard                                                                               |
| xerox 🌖                                                                 | Welcome to the XDA Lite Setup wizard                                                 |
|                                                                         | Click Next to install XDA Lite on your computer.                                     |
| Xerox Device Agent                                                      |                                                                                      |
|                                                                         |                                                                                      |
|                                                                         |                                                                                      |
|                                                                         |                                                                                      |
|                                                                         | Version 2 10 97                                                                      |
|                                                                         | Version 3. 10.27                                                                     |
| View Readme                                                             | Next> Cancel                                                                         |
|                                                                         |                                                                                      |
| a Xerox Corporation Setup V                                             | Vizard                                                                               |
| License Aareement<br>Please read the following lice                     | Xerox Device Agent<br>sense agreement carefully.                                     |
| VEROX CORPORATION                                                       |                                                                                      |
| SOFTWARE ENI                                                            | D-USER LICENSE AGREEMENT ("EULA")                                                    |
| 1. WHEN USED                                                            | IN THIS EULA "XEROX" MEANS XEROX                                                     |
| CORPORATION. "YOU"<br>ACQUIRING THE SOFTV                               | ' MEANS THE INDIVIDUAL OR LEGAL ENTITY<br>VARE. PLEASE READ THIS EULA CAREFULLY      |
| BEFORE DOWNLOADIN                                                       | G, INSTALLING OR USING THE LICENSED                                                  |
| SOFTWARE. BY DOWNL<br>SOFTWARE, YOU ARE AG                              | OADING, INSTALLING OR USING THE LICENSED<br>GREEING TO BE LEGALLY BOUND BY THE TERMS |
| OF THIS EULA GOVERNI                                                    | NG THE USE OF THE LICENSED SOFTWARE. IF                                              |
| ○ I am authorized to accept, a                                          | nd accept, the terms of the license agreement.                                       |
| <ul> <li>I am not authorized to acception</li> <li>Installer</li> </ul> | ot, or do not accept, the terms of the license agreement.                            |
| View Readme                                                             | <back next=""> Cancel</back>                                                         |
|                                                                         |                                                                                      |
| A Xerox Corporation Setup V                                             | Vizard                                                                               |
| Desktop Icon                                                            | Xerox Device Agent                                                                   |
| Do you want to put the appli                                            | cation on your desktop?                                                              |
|                                                                         |                                                                                      |
|                                                                         |                                                                                      |
| Add icon to desktop                                                     |                                                                                      |
|                                                                         |                                                                                      |
|                                                                         |                                                                                      |
|                                                                         |                                                                                      |
|                                                                         |                                                                                      |
|                                                                         |                                                                                      |
| In stall as                                                             |                                                                                      |

El programa comenzará a descargarse una vez que se haya seleccionado el idioma.

El tiempo necesario para completar la descarga puede variar dependiendo de la configuración de su sistema.

Haga clic en NEXT (Siguiente) para instalar XDA-Lite en su ordenador.

## Contrato de licencia de software XDA-Lite

Lea detenidamente el Contrato de licencia y seleccione "I am authorized to accept the terms of the license agreement" (Dispongo de la autorización necesaria para aceptar los términos del contrato de licencia).

Haga clic en NEXT (Siguiente).

Haga clic en NEXT (Siguiente) si desea colocar un icono de XDA-Lite en su escritorio. De lo contrario, anule la selección de esta opción.

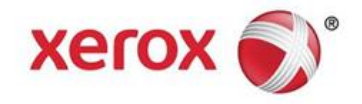

| Destination Folder                                                                                                    | Xerox Device Agent                                                                    |
|----------------------------------------------------------------------------------------------------|---------------------------------------------------------------------------------------|
| Click Next to install to this folder, or click Change to install to a                                                                                                    | different folder                                                                      |
| Circk Next to install to this folder, of circk change to install to a c                                                                                                    | amereni loidei.                                                                       |
| Install XDA Lite to:                                                                                                    |                                                                                       |
| C:\Program Files\Xerox Corporation\XDA Lite\                                                                                                    | Change                                                                                |
|                                                                                                    |                                                                                       |
|                                                                                                    |                                                                                       |
|                                                                                                    |                                                                                       |
|                                                                                                    |                                                                                       |
|                                                                                                    |                                                                                       |
|                                                                                                    |                                                                                       |
|                                                                                                    |                                                                                       |
|                                                                                                    |                                                                                       |
|                                                                                                    |                                                                                       |
| Installer Carlos Carlos                                                                                                    | Nort > Cancol                                                                         |
| View reduine                                                                                                    |                                                                                       |
|                                                                                                    |                                                                                       |
| Serox Corporation Setup Wizard                                                                                                    | X                                                                                     |
|                                                                                                    | Xerox Device Agent                                                                    |
| Ready to Install                                                                                                    |                                                                                       |
| The installer is ready to install the application.                                                                                                    |                                                                                       |
|                                                                                                    |                                                                                       |
| Please click Install to install the application.                                                                                                    |                                                                                       |
|                                                                                                    |                                                                                       |
|                                                                                                    |                                                                                       |
|                                                                                                    |                                                                                       |
|                                                                                                    |                                                                                       |
|                                                                                                    |                                                                                       |
|                                                                                                    |                                                                                       |
|                                                                                                    |                                                                                       |
|                                                                                                    |                                                                                       |
| Installer                                                                                                    |                                                                                       |
| View Readme < Back                                                                                                    | Install > Cancel                                                                      |
|                                                                                                    |                                                                                       |
|                                                                                                    |                                                                                       |
| Kerox Corporation Setup Wizard                                                                                                    |                                                                                       |
| Installing XDA Lite                                                                                                    |                                                                                       |
| The program features you selected are being installed.                                                                                                    |                                                                                       |
|                                                                                                    |                                                                                       |
| Please wait while the Installer installs XDA Lite. This may take severa                                                                                                    | al minutes.                                                                           |
| Please wait while the Installer installs XDA Lite. This may take severa                                                                                                    | al minutes.                                                                           |
| Please wait while the Installer installs XDA Lite. This may take severe Status:                                                                                                    | al minutes.                                                                           |
| Please wait while the Installer installs XDA Lite. This may take severe Status:                                                                                                    | al minutes.                                                                           |
| Please wait while the Installer installs XDA Lite. This may take severe Status:                                                                                                    | al minutes.                                                                           |
| Please wait while the Installer installs XDA Lite. This may take severe Status:                                                                                                    | al minutes.                                                                           |
| Please wait while the Installer installs XDA Lite. This may take sever<br>Status:                                                                                                    | al minutes.                                                                           |
| Please wait while the Installer installs XDA Lite. This may take sever<br>Status:                                                                                                    | al minutes.                                                                           |
| Please wait while the Installer installs XDA Lite. This may take severa                                                                                                    | al minutes.                                                                           |
| Please wait while the Installer installs XDA Lite. This may take severa Status:                                                                                                    | al minutes.                                                                           |
| Please wait while the Installer installs XDA Lite. This may take severa Status:                                                                                                    | al minutes.                                                                           |
| Please wait while the Installer installs XDA Lite. This may take severa Status:                                                                                                    | al minutes.                                                                           |
| Please wait while the Installer installs XDA Lite. This may take several Status:                                                                                                    | I minutes.                                                                            |
| Please wait while the Installer installs XDA Lite. This may take several Status:                                                                                                    | I minutes.                                                                            |
| Please wat while the Installer installs XDA Lite. This may take sever<br>Status:                                                                                                    | I minutes.                                                                            |
| Please wait while the Installer installs XDA Lite. This may take sever<br>Status:                                                                                                    | al minutes.                                                                           |
| Please wait while the Installer installs XDA Lite. This may take sever<br>Status:<br>Installer <a>Status</a>                                                                                                    | I minutes.                                                                            |
| Please wait while the Installer installs XDA Lite. This may take sever<br>Status:                                                                                                    | al minutes.                                                                           |
| Please wait while the Installer installs XDA Lite. This may take sever<br>Status:<br>Installer<br>Status:<br>Status:<br>Status:<br>Status:<br>Status:<br>Install Completed<br>XErox ©                                                                                                    | al minutes.                                                                           |
| Please wat while the Installer installs XDA Lite. This may take sever<br>Status:<br>Installer <a>Install</a><br>Status:<br>Status: | al minutes.                                                                           |
| Please wat while the Installer installs XDA Lite. This may take sever<br>Status:<br>Installer<br>Xerox Corporation Setup Wizard<br>Xerox Corporation Setup Wizard<br>The Install Completed<br>The Install program has successfully<br>Finish to exit the wizard.                                                                                                    | I minutes.                                                                            |
| Please wat while the Installer installs XDA Lite. This may take sever<br>Status:<br>Installer<br>Xerox Corporation Setup Wizard<br>Xerox The Install Completed<br>The Install program has successfull<br>Finish to exit the wizard.                                                                                                    | al minutes.                                                                           |
| Please wat while the Installer installs XDA Lite. This may take sever<br>Status:<br>Installer<br>Xerox Corporation Setup Wizard<br>Xerox Corporation Setup Wizard<br>The Install Completed<br>The Install program has successfull<br>Finish to exit the wizard.<br>Install XDA Lite now                                                                                                    | al minutes.                                                                           |
| Please wait while the Installer installs XDA Lite. This may take sever<br>Status:<br>Installer<br>Xerox Corporation Setup Wizard<br>Xerox Corporation Setup Wizard<br>The Install Completed<br>The Install Completed<br>The Install Program has successful<br>Finish to exit the woard.<br>Install Completed<br>The Install program has successful<br>Finish to exit the woard.                                                                                                    | al minutes:                                                                           |
| Please wat while the Installer installs XDA Lite. This may take sever<br>Status:<br>Installer<br>Status:<br>Status:<br>Status:<br>Status:<br>Status:<br>Install Completed<br>Xerox Corporation Setup Wizard<br>The Install Completed<br>The Install program has successful<br>Finals to ext the wizard.<br>Status the witard<br>The Install program has successful<br>Finals to ext the wizard.<br>Status the a while                                                                                                    | al minutes.                                                                           |
| Plesse wat while the Installer installs XDA Lite. This may take sever<br>Status:<br>Installer  Status:  Status: Status:  Status:  Status:  Status:  Status: Status:  Statu                                                                                                    | al minutes.                                                                           |
| Please wat while the Installer installs XDA Lite. This may take sever<br>Status:<br>Installer<br>Status:<br>Protabler<br>Status:<br>Protabler<br>Status:<br>Status:                                                                                                    | al minutes.                                                                           |
| Plesse wat while the Installer installs XDA Lite. This may take sever<br>Status:<br>Installer<br>Status:<br>Status:<br>St                                                                                                    | al minutes.       Itent >     Cancel   y installed XDA Lite. Click to launch          |
| Please wat while the Installer installs XDA Lite. This may take sever<br>Status:<br>Installer<br>Status:<br>Status:<br>Sta                                                                                                    | al minutes:                                                                           |
| Please wat while the Installer installs XDA Lite. This may take sever<br>Status:<br>Installer<br>Xerox Corporation Setup Wizard<br>Xerox Corporation Setup Wizard<br>The Install Completed<br>The Install program has successfull<br>Finish to exit the wizard.<br>I Launch XDA Lite now<br>Note: It may take a while                                                                                                    | al minutes:                                                                           |
| Please wait while the Installer installs XDA Lite. This may take sever<br>Status:<br>Installer<br>Status:<br>Status:<br>Install Completed<br>Xerox Corporation Setup Wizard<br>The Install Completed<br>The Install program has successfully<br>Finish to exit the wizard.<br>Install Completed<br>The Install program has successfully<br>Finish to exit the wizard.<br>Install Completed<br>The Install program has successfully<br>Finish to exit the wizard.<br>Install Completed and the wizard.<br>Install Completed and the wizard.<br>Install program has successfully<br>Finish to exit the wizard.<br>Install program has successfully<br>Finish to exit the wizard.                                                                                                    | al minutes:                                                                           |
| Plesse wat while the Installer installs XDA Lite. This may take sever<br>Status:<br>Installer<br>Xerox Corporation Setup Wizard<br>Xerox Corporation Setup Wizard<br>The Install Completed<br>The Install Completed<br>The Install Program has successful<br>Finish to exit the wizard.<br>Install Completed<br>The Install program has successful<br>Finish to exit the wizard.<br>I Launch XDA Lite now<br>Note: It may take a while                                                                                                    | al minutes:       Next >     Cancel       y installed XDA Life. Click       to launch |

En la pantalla siguiente se indica dónde se instalará XDA-Lite en su sistema. Haga clic en CHANGE (Cambiar) si desea modificar la ruta.

Haga clic en NEXT (Siguiente).

Haga clic en INSTALL (Instalar) para instalar XDA-Lite en su ordenador.

XDA-Lite se está instalando.

Cuando finaliza la instalación aparece esta pantalla.

Haga clic en NEXT (Siguiente).

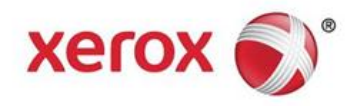

|                                                                                                    | · · · · · · · · · · · · · · · · · · ·                                                                                                    |
|----------------------------------------------------------------------------------------------------|----------------------------------------------------------------------------------------------------|
| Xerox<br>Device<br>Agent &<br>• Welcome<br>Register the Account<br>Search for Printers<br>Alerts<br>Synchronize<br>Completed                                                                                                    | Xerox Device Agent<br>Weicome      In this witard, you will accomplish the following tasks:     engister the Account<br>engister the Account<br>engister the Account<br>engister the Account<br>engister the Account<br>engister the Account<br>engister the Account<br>engister the Account<br>engister the Account<br>engister the Account<br>for the Account<br>for                                                                                                    |
| xerox 🌒                                                                                                    |                                                                                                    |
| Version 3 10 27                                                                                                    | < Back Next > Cancel                                                                                                    |
|                                                                                                    |                                                                                                    |
|                                                                                                    | ~                                                                                                    |
| Configuration Wizard                                                                                                    | a a la la la transfer the basis many                                                                                                    |
| Verox<br>Agent                                                                                                    | Enter information about your account or the administrator of the system.      Administrator / Account     Name     Location     Street Address     Town / City     State / Province     Zip / Postal Code     Country     Phone Number     E-Mail     Website     Comment     A                                                                                                    |
| xerox 🕥                                                                                                    |                                                                                                    |
|                                                                                                    |                                                                                                    |
| Version 3.10.27                                                                                                    | < Back Next > Cancel                                                                                                    |
|                                                                                                    |                                                                                                    |
| Configuration Witard                                                                                                    |                                                                                                    |
| Configuration Wizard                                                                                                    | The URL of the communications server is displayed here. Do not change this      value unless you have been serif a different URL to enter here.     Registration Server     Registration Server     Registration Server URL     https://office.services.xeroix.com/XeroidServicesManager/                                                                                                    |
| Configuration Wizard                                                                                                    | Conception     Conception     Conception     Conception     Conception     Conception     Conception     Conception     Conception     Conception     Conception     Conception     Conception     Conception     Conception     Conception                                                                                                        |
| Configuration Wzard                                                                                                    |                                                                                                    |
| Configuration Wizard                                                                                                    | Even     Constraints     Constraints |
| Configuration Wizard  Configuration Wizard  Welcome  Register the Account Search for Printers Alerts Synchionize Completed  Version 3.10.27  Configuration Wizard  Version 3.10.27  Welcome  Register the Account Search for Printers Alerts Synchronize Completed  Xerox | Peace verify the network connection and proxy settings below   Proy Server   Peace verify the network connection and proxy settings below     Proy Server   Proy Server   Security   Proy Server   Proy Server                                                                                                    |

Accederá a una pantalla de bienvenida que muestra una lista de los pasos que toma XDA-Lite al configurar la aplicación.

Haga clic en NEXT (Siguiente).

En este pantalla debe completar los datos en los campos necesarios.

Haga clic en NEXT (Siguiente).

En esta pantalla se muestra la URL del servidor de comunicaciones.

No modifique esta dirección.

Haga clic en NEXT (Siguiente).

Para introducir los datos de esta pantalla le recomendamos que si no está seguro de las opciones a seleccionar se ponga en contacto con su departamento de TI.

Haga clic en NEXT (Siguiente).

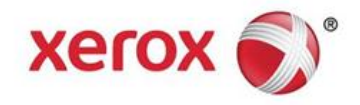

| Configuration Wizard                                                                                                    |                                                                                                    |
|----------------------------------------------------------------------------------------------------|----------------------------------------------------------------------------------------------------|
| Xerox as                                                                                                    | Please verify the network connection and proxy settings below.                                                                                                    |
| Device 🦉                                                                                                    |                                                                                                    |
| Agent Communicati                                                                                                    | ons Test                                                                                                    |
| The application the application of the application of the application  | tion must pass the Registration Server test in order to successfully register<br>tion. If the application does not pass the Update Server test, you can use                                                                                                    |
| restored.                                                                                                    | our, our you will not receive any somware updates until communication is                                                                                                    |
| Welcome Internet                                                                                                    | Connection                                                                                                    |
| Search fo                                                                                                    |                                                                                                    |
| Synchron                                                                                                    | Bon server Ø                                                                                                    |
| Update                                                                                                    | Server O                                                                                                    |
|                                                                                                    |                                                                                                    |
|                                                                                                    | OK d here                                                                                                    |
| xerox 🔊                                                                                                    |                                                                                                    |
| Version 3.10.27                                                                                                    | < Back Next > Cancel                                                                                                    |
|                                                                                                    |                                                                                                    |
|                                                                                                    |                                                                                                    |
| Configuration Wizard                                                                                                    | H H 2 - 3 - 2 - Thomas The Starting Party -                                                                                                    |
| Xerox 📣                                                                                                    | Enter the account registration key that you have been sent. Contact the support personnel if you do not have this value as it is required for registration.                                                                                                    |
| Device 🧐                                                                                                    | Personnen you do not have also as it is required for registration.     Registration Information                                                                                                    |
| Agent                                                                                                    | Account Registration Key                                                                                                    |
|                                                                                                    | fdf24c63-6e71-42ae-a28f-15609b129989<br>System Name                                                                                                    |
|                                                                                                    | 3W6V2R1 / 5C260A73A638 / Marta Martinez / 46 Testing                                                                                                    |
| Welcome                                                                                                    | Advanced                                                                                                    |
| Register the Account<br>Search for Printers                                                                                                    |                                                                                                    |
| Alerts                                                                                                    |                                                                                                    |
| Completed                                                                                                    |                                                                                                    |
|                                                                                                    |                                                                                                    |
|                                                                                                    |                                                                                                    |
|                                                                                                    |                                                                                                    |
| xerox 🔊                                                                                                    |                                                                                                    |
| Version 3.10.27                                                                                                    | < Back Next > Cancel                                                                                                    |
|                                                                                                    |                                                                                                    |
|                                                                                                    |                                                                                                    |
|                                                                                                    |                                                                                                    |
| Configuration Wizard                                                                                                    | ×                                                                                                    |
| Configuration Wizard                                                                                                    | Please wait while registration is in progress. This could take up to 3 minutes.                                                                                                    |
| Configuration Wizard                                                                                                    | Prease wait while registration is in progress. This could take up to 3 minutes. Progress                                                                                                    |
| Configuration Wizard                                                                                                    | Prease wait while registration is in progress. This could take up to 3 minutes.  Progress  Register Account                                                                                                    |
| Configuration Weard                                                                                                    | Progress Register Account                                                                                                    |
| Configuration Weard                                                                                                    | Prease wait while registration is in progress. This could take up to 3 minutes.     Progress     Register Account                                                                                                    |
| Configuration Wizard                                                                                                    | Prease wait while registration is in progress. This could take up to 3 minutes.     Progress     Register Account                                                                                                    |
| Configuration Woard                                                                                                    | Progress  Register Account                                                                                                    |
| Configuration Woard                                                                                                    | Prease wait while registration is in progress. This could take up to 3 minutes.     Progress     Register Account                                                                                                    |
| Configuration Woard                                                                                                    | Progress Register Account                                                                                                    |
| Configuration Woard                                                                                                    | Progress Register Account Register Account                                                                                                    |
| Configuration Woard                                                                                                    | Pease wat while registration is in progress. This could take up to 3 minutes.  Progress  Register Account                                                                                                    |
| Configuration Woard                                                                                                    | Pease wat while registration is in progress. This could take up to 3 minutes.  Progress  Register Account                                                                                                    |
| Configuration Woard                                                                                                    | Pease wat white registration is in progress. This could take up to 3 minutes.  Progress  Pegater Account  Figure Account  Figure Account Figure Account  Figure Account  Figure Account  Figure Account  Figu |
| Configuration Woard<br>Xerox<br>Device<br>Agent<br>*Register the Account<br>Search or Printes<br>Synchhonite<br>Completed<br>Xerox<br>Version 3.10.27                                                                                                    | Regater Account                                                                                                    |
| Configuration Woard<br>Xerox<br>Device<br>Agent<br>Welcome<br>*Register the Account<br>Search for Printers<br>Alerts<br>Synchronize<br>Completed<br>Xerox ©<br>Version 3.10.27                                                                                                    | Pease wat white registration is in progress. This could take up to 3 minutes.  Progress  Register Account  Cencel  Cencel  Cencel                                                                                                    |
| Configuration Woard  Xerox Origonation Woard  Welcome *Register the Account Search for Printers Alerts Synchronize Completed  Xerox O Version 3.10.27  Configuration Weard                                                                                                    | Regater Account                                                                                                    |
| Configuration Woard  Xerox Series  Agent  Welcome  *Register the Account Search for Printers Alerts Synchronize Completed  Xerox  Version 3.10.27  Version 3.10.27                                                                                                    |                                                                                                    |
| Configuration Wizard                                                                                                    |                                                                                                    |
| Configuration Witard                                                                                                    |                                                                                                    |
| Configuration Woard  Xerox Agent  Welcome  Register the Account Search for Printers Alerts Synchronize Completed  Xerox ©  Version 3.10.27  Configuration Weard  Reform Completed  Configuration Weard  Configuration Weard | Progress  Registration of your application has succeeded. Please proceed to the next step to  Register Account  Register Account  Registe |
| Configuration Woard  Xerox Agent  Welcome  Register the Account Search for Printers Alerts Synchronize Completed  Xerox ©  Version 3.10.27  Configuration Woard  Xerox Agent  Configuration Woard                                                                                                    |                                                                                                    |
| Configuration Woard  Xerox Service Completed  Welcome  Register the Account Service Printers Arets Synchronize Completed  Xerox  Configuration Woard  Configuration Woard  Version 3.10.27  Version 3.10.27  Version 2.10.27                                                                                                    |                                                                                                    |
| Configuration Woard Verice Agent Welcome *Register the Account Search for Printers Alerts Synchronize Completed Version 3:10:27 Version 3:10:27 Version 3:10:27 Version Search for Printers Agent *Register the Account Search for Printers                                                                                                    |                                                                                                    |
| Configuration Wizard                                                                                                    |                                                                                                    |
| Configuration Witard                                                                                                    |                                                                                                    |
| Configuration Woard  Xerox Agent  Welcome  Register the Account Search for Printers Airts Synchronize Completed  Xerox S  Version 3.10.27  Version 3.10.27  Version 3.10.27  Welcome Register the Account Search for Printers Airts Synchronize Completed                                                                                                    | Presse wat where registration is in progress. This could take up to 3 minutes. Progress Register Account Clock Net Count Clock Net Count Clock N                                                                                                    |
| Configuration Woard  Xerox Agent  Welcome  Register the Account Search for Printers Alerts Synchronize Completed  Version 3.10.27  Configuration Woard  Welcome  Register the Account Search for Printers Alerts Synchronize Completed                                                                                                    | Pesse wat while registration is in progress. This could take up to 3 minutes. Progress Register Account Clock Next Council Clock Next Council Register Account Clock Next Council Clock Next Council Register Account Register Account Register Acco                                                                                                    |
| Configuration Woard  Xerox Agent  Welcome  Register the Account Search for Printers Alerts Synchronize Completed  Version 3.10.27  Configuration Woard  Welcome  Register the Account Search for Printers Alerts Synchronize Completed  Welcome                                                                                                    | Pesse wat while registration is in progress. This could lake up to 3 minutes. Progress Register Account Clock Next Council Clock Next Council Registerization charge application has succeeded. Please proceed to the next skep to pace the protein council of the next skep to pace the protein council of the next skep to pace the protein council of the next skep to pace the next skep to pace the protein council of the protein council of the prot                                       |
| Configuration Woard  Xerox Service Agent  Welcome  Register the Account Search for Printers Alerts Synchronize Completed  Version 3:10:27  Version 3:10:27  Welcome  Register the Account Search for Printers Alerts Synchronize Completed  Welcome  Register the Account Search for Printers Alerts Synchronize Completed  Welcome                                                                                                    |                                                                                                    |

XDA-Lite comprueba la conexión con los servidores Xerox. Una vez que haya finalizado haga clic en OK (Aceptar).

Esta es su información de registro.

No la modifique.

Haga clic en NEXT (Siguiente).

Se está registrando su cuenta en el servidor Xerox.

La cuenta se ha registrado satisfactoriamente. Haga clic en NEXT (Siguiente).

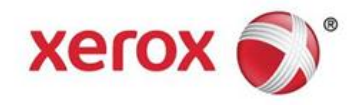

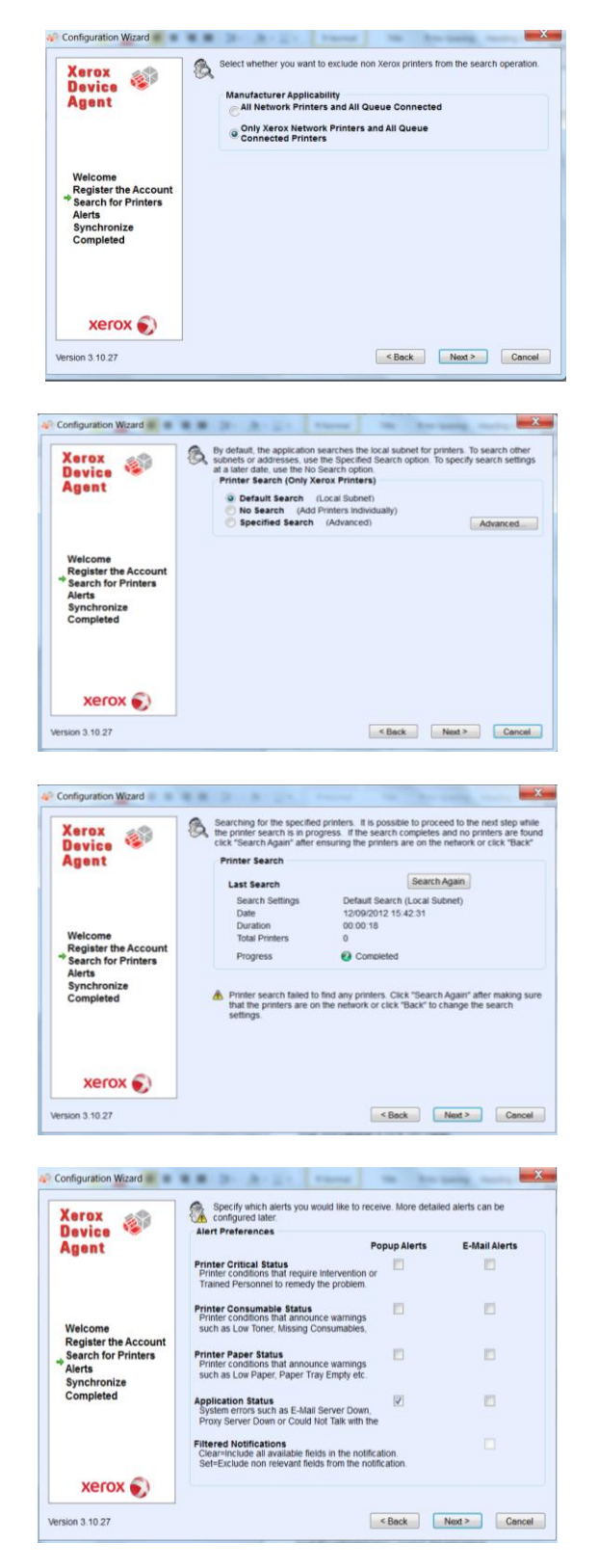

En esta pantalla puede elegir si desea localizar solamente las impresoras Xerox o todas las impresoras conectadas a su red.

Haga clic en NEXT (Siguiente).

Seleccione si desea realizar una búsqueda en la subred local (por defecto) o si desea añadir manualmente impresoras, para lo que le recomendaríamos que se ponga en contacto con su departamento de TI.

Haga clic en NEXT (Siguiente).

Esta pantalla le muestra cuántas impresoras ha detectado XDA-Lite en su red. Siempre puede añadir impresoras más adelante. El software detectará automáticamente los dispositivos Xerox.

Haga clic en NEXT (Siguiente).

Esta pantalla permite seleccionar el tipo de notificaciones que desea recibir. Si selecciona las alertas por correo electrónico debe introducir los datos necesarios de correo electrónico.

Haga clic en NEXT (Siguiente) una vez que haya seleccionado las opciones.

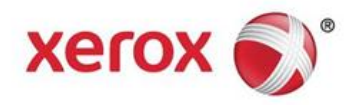

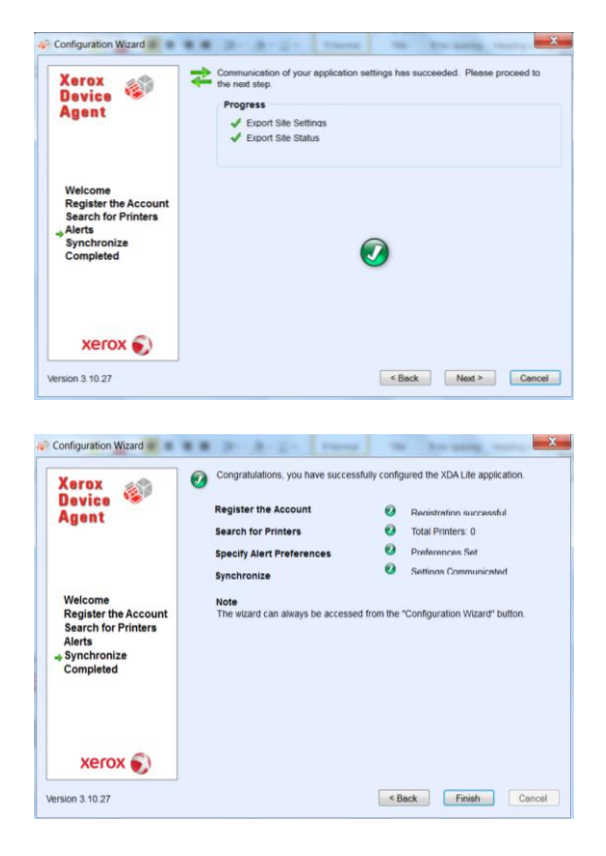

Haga clic en NEXT para completar la configuración de la aplicación.

La configuración de XDA-Lite ha finalizado. Haga clic en FINISH (Finalizar) y el software XDA-Lite comenzará a funcionar inmediatamente.

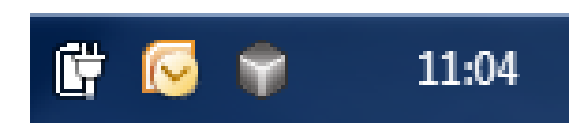

El cubo gris en la barra de tareas indica que XDA-Lite está habilitado y se iniciará automáticamente cuando se conecte de nuevo el ordenador.

| 👔 Xerox Devi       | ce Agent<br>Lite |                      |               |                 |               | a Con                                                     | figuratio       | n Wizard 👽           | About                    |
|--------------------|------------------|----------------------|---------------|-----------------|---------------|-----------------------------------------------------------|-----------------|----------------------|--------------------------|
| ® Printers         | Find             | in                   | Printer       | Model           | 10.           | H + 1                                                     | Page 1          | of 1 ▶ ₩ 01          | rinter                   |
| Dashboard<br>Ust   |                  | Xerox ColorQube      | 9201          |                 | Xerox WorkCen | tre 7435                                                  |                 | Xerox WorkCentr      | e 6505N                  |
| 7 Filter           | -                |                      |               |                 |               |                                                           |                 |                      |                          |
| Manufacturer       | Black Cyan       |                      | 70%           | Black<br>Cyan   |               | <ul> <li>Not Empty</li> <li>95%</li> <li>0.016</li> </ul> | Black<br>Cyan   |                      | 100%                     |
| Actions            | Yellow 4         | Xerox WorkCent       | 40%<br>e 7246 | Yellow          | Xerox WorkCen | D 97%<br>tre 5655 v                                       | Yellow          | Xerox WorkCentr      | 100%<br>e 7245           |
| Refresh All        |                  |                      |               |                 |               |                                                           |                 |                      |                          |
| Add Printer Wizard |                  |                      |               |                 |               |                                                           |                 |                      |                          |
| b Export to File   | Direk 4          |                      |               | Black           |               | 7.72%                                                     | Rinck           |                      | 2024                     |
| Dalata Driataria   | Cyan Magenta     | _                    | 22%           |                 |               |                                                           | Cyan            |                      | 60%                      |
| Delete Printer(s)  | Yelow (          | J<br>Xerox WorkCenti | 11%<br>e 7246 |                 | Xerox WorkCen | tre 7232                                                  | Yelow           | Xerox WorkCentr      | 62%<br>e 7665<br>irox.ne |
|                    |                  | Intervention Require | ed            |                 | Low Paper     |                                                           |                 | Intervention Require | d                        |
| Printers           | Diack 4          | _                    | 36%           | Diack           | _             | > 20%                                                     | Dieck           |                      | 90%                      |
| Synchronize        | Cyan Magenta 4   | _                    | 32%           | Cyan<br>Magenta | -             | ⊃ 16% ⊃ 26%                                               | Cyan<br>Magenta |                      | 70%                      |
| Settings           | Yelow 6          | 3                    | 95%           | Yellow          | <u> </u>      | ⊃ 45%                                                     | Yelow           |                      | 70%                      |

Haga clic con el botón derecho en el icono XDA-Lite y seleccione Abrir para ver la interfaz de usuario de XDA-Lite que muestra los dispositivos conectados a los datos más recientes.

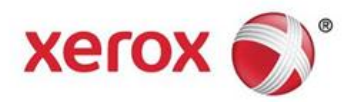

Ha finalizado la instalación del software XDA-Lite. Confiamos en que esté satisfecho con este producto. Para cualquier problema de conectividad durante la instalación póngase en contacto con la línea de atención al cliente de Xerox, y tras escuchar el mensaje de bienvenida interrumpa las opciones enumeradas e introduzca \*4\* (asterisco, cuatro, asterisco).

Para obtener instrucciones detalladas sobre cómo utilizar su nueva aplicación XDA-Lite, remítase a la Guía de usuario en www.xerox.com/remoteservices.